### Kurzanleitung zum Verbinden des Mamibot PreVac 650 mit Amazon Echo-Smartgeräten

#### Voraussetzungen:

- 1) ein WLAN, das eine Verbindung zu Amazon-Diensten herstellen kann;
- ein Echo-Gerät, z.B. Amazon Echo, Echo Tap oder Echo Dot;
- 3) Amazon-Benutzerkennung; wenn Sie noch keine Amazon-Benutzerkennung haben, gehen Sie bitte auf www.amazon.com, um sich zu registrieren;
- 4) Smartgeräte-App, zum Beispiel [Tuya Smart] C. Wenn Sie diese App noch nicht heruntergeladen haben, suchen Sie bitte im App Store (für iOS) oder auf Google Play (für Android) nach [Tuya Smart], und laden Sie die App herunter.
- 5) Registrieren Sie die Benutzerkennung von **[Tuya Smart]** t per E-Mail oder Telefon, siehe [Kurzanleitung für die App bei Verwendung von TuyaSmart]. Verwenden sie die App [Tuya Smart] nur, wenn Sie Ihren Amazon Echo mit Ihrem Staubsaugroboter verbinden möchten. Die App [Mamibot Life] ist nicht mit dem Amazon-Server kompatibel.

Hinweis: Wenn Sie der **[Tuya Smart]**-App 🖸 Ihren PreVac 650 hinzufügen, geben Sie Ihrem Gerät (Staubsaugroboter) nur einen englischen neuen Namen, zum Beispiel "Mamibot".

# Amazon Alexa-App herunterladen

Suchen Sie nach Amazon Alexa und laden Sie die App herunter alexa

## Amazon Alexa einrichten

- 1) Schließen Sie Amazon Echo-Geräte an die Stromversorgung an. Stellen Sie sicher, dass ein Drahtlosnetzwerk zum Verbinden bereit ist.
- 2) Tippen Sie auf die Amazon Alexa-App alexa auf Ihrem Mobiltelefon.
- 3) Geben Sie Ihre Amazon-Benutzerkennung und Ihr Passwort ein. Melden Sie sich an [Abb. 1].

4) Wählen Sie Settings [Abb. 3] oben links [Abb. 2] in der Amazon Alexa-App aus und tippen Sie auf Set Up a New Device [Abb. 4], um Ihr Gerät hinzuzufügen.

- 5) Wählen Sie den Typ Ihres Amazon Echo aus [Abb. 5].
- 6) Wählen Sie die Sprache aus [Abb. 6].
- 7) Klicken Sie auf "Mit WLAN verbinden" (Connect to Wi-Fi) [Abb. 7].
- 8) Drücken Sie 5 Sekunden lang auf den kleinen Punkt [Abb. 8] auf Ihrem Echo-Gerät, bis die Kontrollleuchte am Echo orange wird. Tippen Sie dann auf Continue.
- 9) Wählen Sie Ihr eigenes WLAN aus und drücken auf "Erlauben" (Allow), um den Vorgang fortzusetzen [Abb. 9].
- 10) Geben Sie Ihr Passwort ein, um mit dem Verbinden fortzufahren [Abb. 10]. Echo benötigt einige Minuten, um die Verbindung mit Ihrem Netzwerk herzustellen [Abb. 11].

| 5 SIM 5Ks 🥑 😨 00.58 🕺 🖬 🕸 31% 💶                      | NO SIM 1.6K8 🐨 😨 00:59 💈 🕷 🕾 31% (                                                                                                    | NO SIM 1.6K8 0 00:59 | × ₩ %31% (                        |                     |    |
|------------------------------------------------------|----------------------------------------------------------------------------------------------------|----------------------|-----------------------------------|---------------------|----|
| amazon alexa                                         | <b>≡</b> Home                                                                                                    | Home                 | ≡ Hc                              | Settings  Devices   |    |
| Sign in with your Amazon com account                 | Thing to Try                                                                                                    | Now Playing          | Thinc                             | Echo Dot            |    |
| email address                                        | "Alexa, what's free from Audible?"<br>Enjoy three classics for free on Echo devices                                                            | Music & Books        | devices                           | TV stick            |    |
| password                                             | during the month of April. Learn More                                                                                                    | Lists                | re •                              |                     |    |
|                                                      |                                                                                                    | Timers & Alarms      |                                   | Amazon App          |    |
| Sign In                                              | What is it a good night?                                                                                                    | Skills               | Wha <sup>.</sup>                  | SET UP A NEW DEVICE |    |
| New to Amazon? Create an account<br>Forgot password? | It (a non-human object (anything that isn't<br>a human being) and entity (any object at<br>all, conceptual or physical) mentioned<br>earlier). | Smart Home           | a humar<br>all, conc<br>earlier). | Accounts            |    |
|                                                      | Search Bing for "what is it a good night"                                                                                                    | Things to Try        | Search E                          | Music & Media       |    |
|                                                      | Voice feedback                                                                                                    | Settings             | Voice fi                          | Flash Briefing      |    |
|                                                      | <ul> <li>Alexa heard: "what is it a good<br/>night"</li> </ul>                                                                                 | Help & Feedback      | •                                 | Sports Update       |    |
|                                                      | Did Alexa do what you wanted?                                                                                                    | Not Tony? Sign out   | Did                               |                     |    |
|                                                      | Yes No                                                                                                    |                      | Yes                               | Q D                 | ь. |
| Abb. 1                                               | Abb. 2                                                                                                    | Abb. 3               |                                   | Abb. 4              |    |

Mamibot

| No   |   |
|------|---|
| Abb. | 2 |

| Choos<br>By proce<br>here. | se a device to set up<br>eding, you agree to the terms fou       | nd |
|----------------------------|------------------------------------------------------------------|----|
|                            | Echo<br>Hands-free convenience with a<br>light ring for status.  | >  |
| °                          | Tap<br>Portable wireless speaker for<br>Alexa on the go.         | >  |
| $\bigcirc$                 | Echo Dot<br>Hands-free access to Alexa<br>through your speakers. | >  |

| No SIM 2.5% ७ ಕೇ 01:00 ≱ ಗ ಇ: 31% (==<br>Echo Setup | No SIM 1.44% ♥ ♥ 01:00                                               | No SIM 2.7K8 ♥ ♥ 01:01 非成余 31% (□)<br>Echo Setup                                                                                                    | No SNA 400 ⊕ e of of ≉ k ⊕arts ⊂ a .<br>Echo Setup                                                                                                    | No SIM 6.6% ● ● 01:02                                                                                                    |
|-----------------------------------------------------|----------------------------------------------------------------------|----------------------------------------------------------------------------------------------------|----------------------------------------------------------------------------------------------------|----------------------------------------------------------------------------------------------------|
| Choose Language                                     | Begin Echo setup                                                     | Wait for the orange light ring                                                                                                    | Attempting to connect to Echo                                                                                                    | Select your Wi-Fi network                                                                                                    |
| English (United States)                             | Let's get your Echo connected to Wi-Fi so you<br>can start using it. | Make sure your Echo is plugged into a power<br>outlet in about a minute. Echo will tell you<br>that it is ready and the light ring will turn<br>orange Then continue. | His may take up to a minute<br>Authorization request<br>*Alexa'requests to turn on/turn off<br>WLAA, allow?<br>You can modity configurations in 1<br>Manager >App mgt >App authority mgt.<br>@ Do not remind me sgain<br>Allow Disallow(15s) | Network         airtake           Passeerd         server           Save password to Amazon         ser/OW           Save password to Amazon         Helps connect other devices. Learn More           Show advanced options         Show advanced options |
| Continue                                            | Connect to Wi-Fi<br>Cancel setup                                     | Continue<br>Cancel setup<br>Don't see the orange light ring?                                                                                                    | Cancel setup                                                                                                    | Connect<br>Choose a different network                                                                                                    |
| Abb. 6                                              | Abb. 7                                                               | Abb. 8                                                                                                    | Abb. 9                                                                                                    | Abb. 10                                                                                                    |

11) Die WLAN-Verbindung ist nun hergestellt. Tippen Sie auf Continue, um zur Echo-Startseite zurückzukehren [Abb. 12]. Die Einrichtung von Echo ist nun abgeschlossen.

## Tuya-Benutzerkennung mit Amazon Echo verbinden

- 12) Zurück auf der Alexa-Startseite, finden Sie Skills [Abb. 13].
- 13) Suchen Sie nach der App [Tuya] [Abb. 14], wählen Sie ENABLE SKILL [Abb. 15], und der TUYA-Skill ist aktiviert.
- 14) Geben Sie Ihre Tuya-Benutzerkennung und Ihr Passwort ein, um die Tuya-App mit Amazon Alexa zu verbinden [Abb. 16]. Wenn "Alexa wurde erfolgreich mit Smart Life verbunden" (Alexa has been successfully linked with Smart Life) angezeigt wird [Abb. 17], wurde die Verbindung mit der Tuya-Benutzerkennung hergestellt.

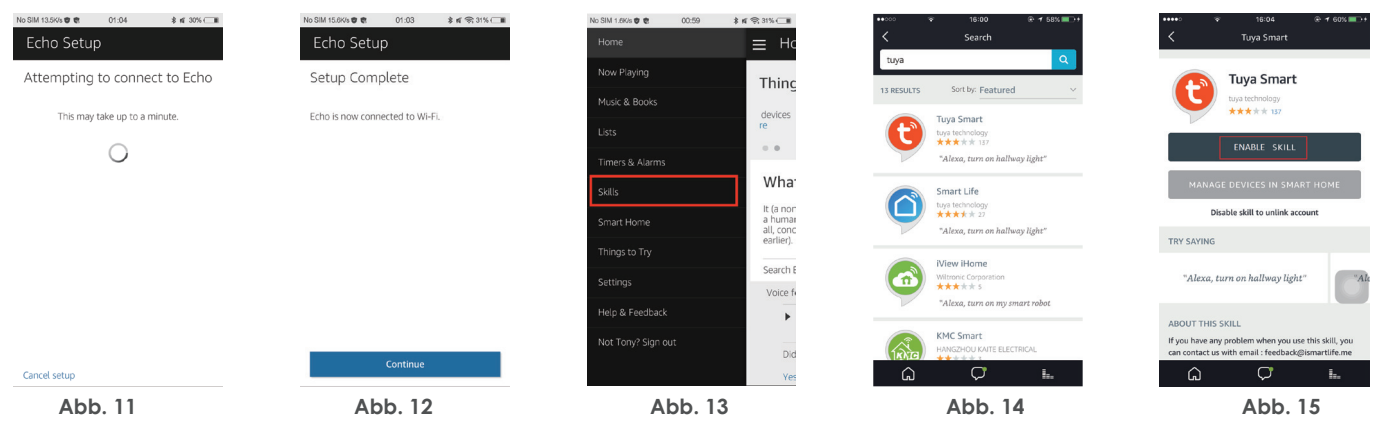

# Gerät finden und steuern

- 15) Wählen Sie Smart Home [Abb. 18] und tippen Sie auf "Finden" (Discover) [Abb. 19], um Ihren Staubsaugroboter zu finden.
- 16) Ihr Mamibot wird innerhalb weniger Sekunden gefunden [Abb. 20] (bzw. der Name, den Sie für "Mamibot" eingegeben haben). Jetzt können Sie ihren Mamibot PreVac 650 über Amazon Echo steuern.

Hinweis: Derzeit verfügt die App nur über wenige Skills, wie zum Beispiel Mamibot left Turn On/ Turn Off. Doch entwickeln wir zurzeit Skills mit weiteren Befehlen. Skills werden ohne vorherige Ankündigung aktualisiert.

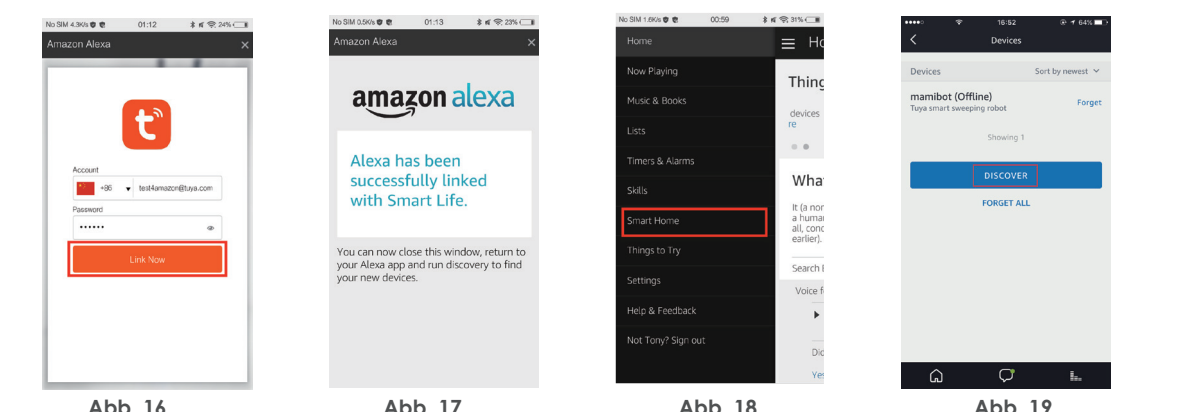

| SIM 2.3K/S # 10 12 01:44 | 多首 (5,34%)           |
|--------------------------|----------------------|
| Smart Home               |                      |
| - F.                     |                      |
|                          |                      |
| Your Devices             |                      |
| Devices that Alexa has   | discovered and car   |
| control.                 |                      |
| Alexa found 3 Smart      | Discussion de la com |
| Home devices.            | Discover devices     |
| Cast Is                  | Nauget 11            |
| 5010                     | y newsk v            |
| bedroom light            | Forget               |
| Smart Bulb               | , orget              |
| livingroom light         | Fornat               |
| Smart Bulb               | roiger               |
| kitchen light            | Fornat               |
| Smart Bulb               | Polyec               |
|                          |                      |
| Forget all de            | evices and groups    |

Vamibot

Abb 16

Abb. 18

Abb 19

Abb 20